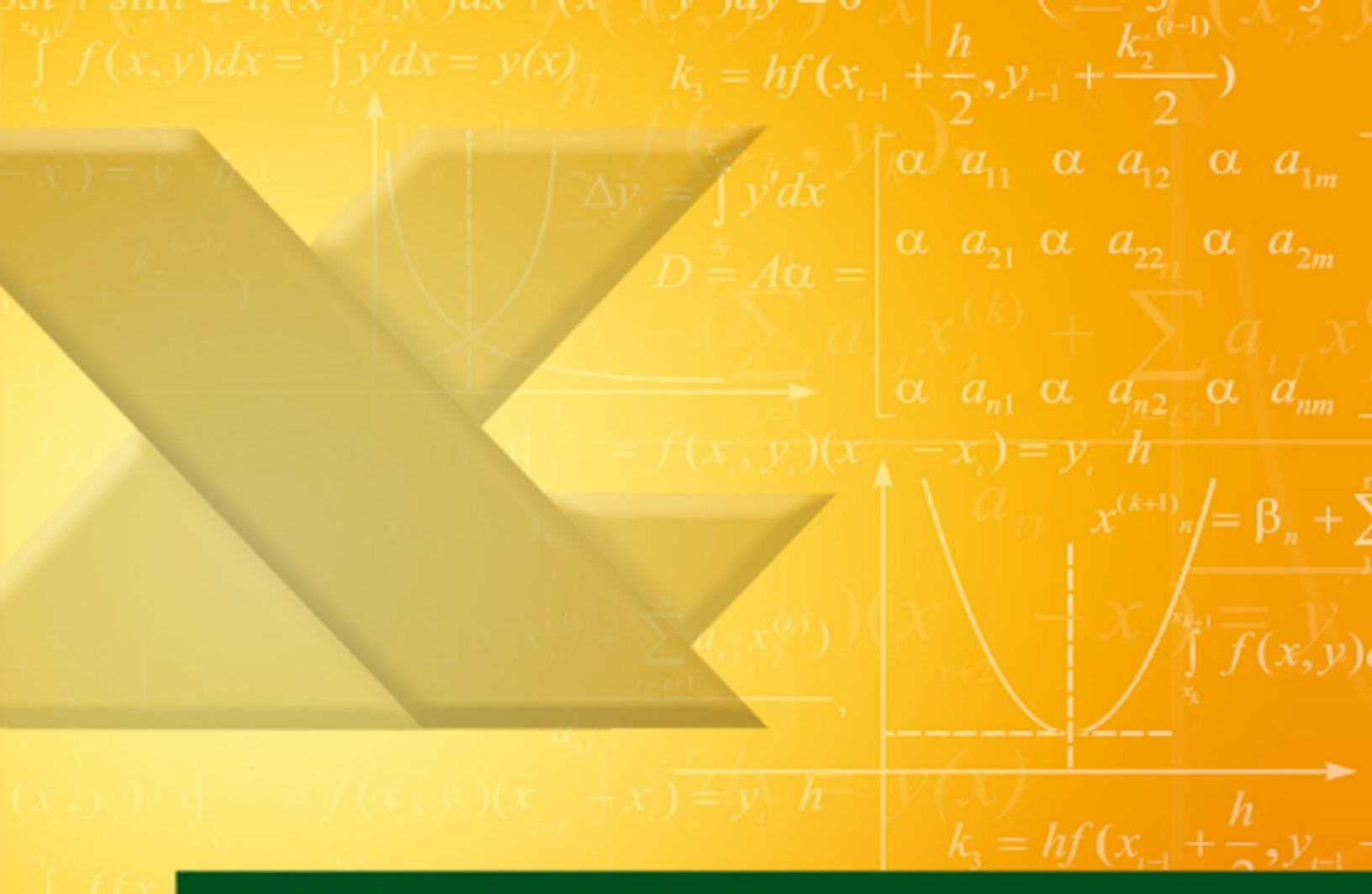

#### Saskia Gießen / Hiroshi Nakanishi

# **Excel 2010** Formeln und Funktionen kompakt

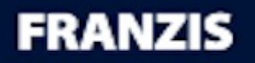

# Inhaltsübersicht

- 1 Die am häufigsten eingesetzten Funktionen
  - 1.1 SUMME
  - 1.2 MAX
  - 1.3 MIN
  - **1.4 MITTELWERT**
  - **1.5 RUNDEN**
  - **1.6 TEILERGEBNIS**
  - **1.7 ZÄHLENWENN**
  - **1.8 ZÄHLENWENNS**
  - **1.9 SUMMEWENN**
  - **1.10 SUMMEWENNS**

#### 2 Mit den Textfunktionen Zellinhalte auslesen

- 2.1 LÄNGE
- 2.2 LINKS
- 2.3 RECHTS
- **2.4 FINDEN**
- 2.5 SUCHEN
- 2.6 **TEIL**
- 2.7 VERKETTEN
- 2.8 WERT

#### **3 Lösungen mit der WENN-Funktion**

- **3.1 WENN**
- **3.2 ODER**
- 3.3 UND
- 3.4 WENN & ODER
- **3.5 WENN & UND**
- **3.6 WENNFEHLER**

#### 4 Die Funktionen SVERWEIS und WVERWEIS im Einsatz

- 4.1 SVERWEIS
- 4.2 WVERWEIS

#### 5 Die am häufigsten eingesetzten statistischen Funktionen

- 5.1 ANZAHLLEEREZELLEN
- 5.2 HÄUFIGKEIT
- 5.3 KGRÖSSTE
- 5.4 MITTELWERTWENN
- 5.5 MITTELWERTWENNS

#### 6 Mit den Datumsfunktionen rechnen

- 6.1 DATEDIF
- **6.2 DATUM**
- **6.3 HEUTE**
- 6.4 **JAHR**
- **6.5 JETZT**
- 6.6 MONAT

- 6.7 NETTOARBEITSTAGE
- 6.8 TAG
- 6.9 WOCHENTAG

#### Stichwortverzeichnis

# 1 Die am häufigsten eingesetzten Funktionen

## 1.1 SUMME

Die Funktion addiert Zahlen im angegeben Werte- oder Zellbereich.

Syntax

=SUMME(Zahl1; Zahl2; ...)

Parameter

Zahl1; Zahl2; ..: Bis zu 255 einzelne Zahlen oder Zellbezüge.

#### Eine Summe bilden und anschließend kopieren

Stellen Sie sich vor, Sie haben die Umsätze von fünf Abteilungen über 3 Monate und Sie wollen die Summe pro Monat bilden.

- 1. Öffnen Sie die Datei *SUMME.XLSX* und aktivieren Sie das Register *Summe\_1*.
- 2. Setzen Sie den Cursor in die Zelle B12.
- 3. Aktivieren Sie das Register *Formeln* und klicken Sie auf die Schaltfläche *AutoSumme*.

**Tipp:** Die Schaltfläche *AutoSumme* finden Sie auch auf dem Register *Start*.

| X      | 🚽 🎝 🕶 (°i -                     | <del>↓</del>                    |                           |                                       |                 |
|--------|---------------------------------|---------------------------------|---------------------------|---------------------------------------|-----------------|
| D      | atei Start                      | Einfügen Seite                  | enlayout Form             | eln Daten                             | Überprüfen Ar   |
| Furein | fx<br>hktion<br>fügen           | nme Zuletzt Fina<br>verwendet + | inzmathematik Log<br>Funl | jisch Text Datum<br>v tionsbibliothek | u. Nachschlagen |
|        | B12                             | • (*                            | f <sub>x</sub>            |                                       |                 |
|        | A                               | В                               | С                         | D                                     | E               |
| 1      | SUMM                            | E()                             |                           |                                       |                 |
| 2      |                                 |                                 |                           |                                       |                 |
| 3      | lm Beispiel v<br>Zeilen erstell |                                 |                           |                                       |                 |
| 4      |                                 |                                 |                           |                                       |                 |
| 5      |                                 |                                 |                           |                                       |                 |
| 6      | CONTRACTOR OF THE OWNER.        | Jan                             | Feb                       | Mrz                                   |                 |
| 7      | Abteilung A                     | 7.638,66€                       | 7.668,60€                 | 7.656,65 €                            |                 |
| 8      | Abteilung B                     | 7.648,67 €                      | 7.663,10 €                | 7.656,38 €                            |                 |
| 9      | Abteilung C                     | 7.523,64 €                      | 7.558,90 €                | 7.556,97 €                            |                 |
| 10     | Abteilung D                     | 7.556,50 €                      | 7.543,85 €                | 7.555,83€                             |                 |
| 11     | Abteilung E                     | 7.655,30 €                      | 7.636,98 €                | 7.686,20 €                            | 1               |
| 12     | i contractor a contractor a     |                                 | 1                         |                                       |                 |
| 13     |                                 |                                 |                           |                                       |                 |
| 14     |                                 |                                 |                           |                                       |                 |

**Bild 1.1** Auf dem Register *Formeln* sind alle Excel-Funktionen zusammengefasst

4. Excel schreibt Ihnen in die aktive Zelle den Funktionsnamen und markiert auch gleich die Zellen, von denen Excel annimmt, dass Sie die Inhalte addieren

|    | FINDEN                                                                            | - (= × <     | fx =SUMME(E | 37:B11)    |  |  |
|----|-----------------------------------------------------------------------------------|--------------|-------------|------------|--|--|
|    | A                                                                                 | В            | С           | D          |  |  |
| 1  | SUMM                                                                              | E()          |             |            |  |  |
| 2  |                                                                                   |              |             |            |  |  |
| 3  | Im Beispiel werden die Summenformeln für Spalten und Zeilen erstellt und kopiert. |              |             |            |  |  |
| 4  | Contract to be of the AP Contractor                                               |              |             |            |  |  |
| 5  |                                                                                   |              |             |            |  |  |
| 6  |                                                                                   | Jan          | Feb         | Mrz        |  |  |
| 7  | Abteilung A                                                                       | 7.638,66€    | 7.668,60€   | 7.656,65 € |  |  |
| 8  | Abteilung B                                                                       | 7.648,67€    | 7.663,10 €  | 7.656,38 € |  |  |
| 9  | Abteilung C                                                                       | 7.523,64 €   | 7.558,90 €  | 7.556,97 € |  |  |
| 10 | Abteilung D                                                                       | 7.556,50 €   | 7.543,85€   | 7.555,83 € |  |  |
| 11 | Abteilung E                                                                       | 7.655,30€    | 7.636,98€   | 7.686,20 € |  |  |
| 12 |                                                                                   | =SUMME(B7:B  | 11)         |            |  |  |
| 13 |                                                                                   | SUMME(Zahl1; | [Zahl2];)   |            |  |  |
| 14 |                                                                                   |              |             |            |  |  |
| 15 |                                                                                   |              |             |            |  |  |

möchten. Bild 1.2 Die Funktion SUMME im Einsatz

5. Drücken Sie die Taste [Eingabe], um die Berechnung zu starten.

Wenn das Ergebnis stimmt, können Sie die Formel nach rechts kopieren.

- 1. Markieren Sie die Zelle mit der Formel.
- 2. Zeigen Sie unten rechts an der markierten Zelle auf das Ausfüllkästchen.
- 3. Wenn der Mauszeiger zu einem schlanken Plus wechselt, ziehen Sie die Formel nach rechts.

|    | D12                                                                                  | <b>-</b> (** | f <sub>x</sub> | =SUMME(    | 07:D11)    |  |
|----|--------------------------------------------------------------------------------------|--------------|----------------|------------|------------|--|
| 1  | A                                                                                    | В            |                | С          | D          |  |
| 1  | SUMM                                                                                 | E()          |                |            |            |  |
| 2  |                                                                                      |              |                |            |            |  |
| 3  | Im Beispiel werden die Summenformeln für Spalten und<br>Zeilen erstellt und kopiert. |              |                |            |            |  |
| 4  |                                                                                      |              |                |            |            |  |
| 5  |                                                                                      |              |                |            |            |  |
| 6  | 1. U.S.                                                                              | Jan          | Fel            | 0          | Mrz        |  |
| 7  | Abteilung A                                                                          | 7.638,66€    |                | 7.668,60 € | 7.656,65 € |  |
| 8  | Abteilung B                                                                          | 7.648,67 €   |                | 7.663,10 € | 7.656,38 € |  |
| 9  | Abteilung C                                                                          | 7.523,64 €   |                | 7.558,90 € | 7.556,97 € |  |
| 10 | Abteilung D                                                                          | 7.556,50 €   |                | 7.543,85 € | 7.555,83 € |  |
| 11 | Abteilung E                                                                          | 7.655,30 €   |                | 7.636,98 € | 7.686,20 € |  |
| 12 |                                                                                      | 38.022,77 €  |                | 38.071,43€ | 38.112,03€ |  |
| 13 |                                                                                      |              |                |            |            |  |
| 44 |                                                                                      |              |                |            |            |  |

Bild 1.3 Wenn die Summe einmal gebildet wurde, kann sie kopiert werden

#### Die vier Schritte zur Summe:

- 1. Zielzelle markieren.
- 2. Klick auf die Schaltfläche SUMME.
- 3. Kontrolle der von Excel markierten Zellen, ggf. Korrektur der Zellen durch Ziehen mit der Maus.
- 4. Drücken von [Eingabe].

### **1.2 MAX**

Die Funktion MAX findet den größten Wert in einer Liste von Zahlen.

In den folgenden Beispielen wird zum einen der größte Wert in der Liste gefunden, zum anderen lassen wir uns den Namen des Kunden anzeigen, der den größten Umsatz machte. Syntax

=MAX(Zahl1; Zahl2; ....)

Parameter

Zahl1; Zahl2;..: Die Zelle bzw. der Zellbereich, der durchsucht werden soll. Sie können bis zu 255 Zellen bzw. Zellbereiche untereinander angeben.

#### Den größten Wert innerhalb einer Zahlenliste finden

Wenn Sie wissen möchten, wie hoch der größte Umsatz ist, dann könnten Sie zum einen die Umsätze manuell durchsuchen. Oder Sie nutzen die Funktion MAX, die im Folgenden vorgestellt werden.

Setzen Sie den Cursor in die gewünschte Zelle, in der Sie den größten Wert ermitteln möchten. In diesem Beispiel ist es die Zelle B20.

- 1. Öffnen Sie die Datei MAX.XLSX und aktivieren Sie das Register Max\_1.
- 2. Setzen Sie den Cursor in die Zelle B20.
- 3. Öffnen Sie den Funktions-Assistenten und wählen Sie die Funktion MAX.
- Ziehen Sie nun mit gedrückter Maustaste über die Zellen, deren größten Wert Sie ermitteln wollen. In diesem Beispiel sind es die Zellen B6 bis B18.
- 5. Drücken Sie (Eingabe).

Die Funktion sieht nun folgendermaßen aus:

=MAX(B6:B18)

|    | B20             | =MAX(B6:B18) |            |              |
|----|-----------------|--------------|------------|--------------|
| 1  | A               |              | В          | С            |
| 1  | MAX()           |              |            |              |
| 2  |                 |              |            |              |
|    | Findet den gröl |              |            |              |
| 3  | Umsätzen        |              |            |              |
| 4  |                 |              |            |              |
| 5  | Kunde           | (            | Jmsatz     |              |
| 6  | Schubert        |              | 10.500,00€ |              |
| 7  | Maier           |              | 9.450,00€  |              |
| 8  | Müller          |              | 10.600,00€ |              |
| 9  | Schmitz         |              | 10.320,00€ |              |
| 10 | Huber           |              | 10.250,00€ |              |
| 11 | Trulla          |              | 10.300,00€ |              |
| 12 | Heinz           |              | 12.499,00€ |              |
| 13 | Metzger         |              | 10.250,00€ |              |
| 14 | Unger           |              | 13.350,00€ |              |
| 15 | Klein           |              | 10.400,00€ |              |
| 16 | Groß            |              | 10.500,00€ |              |
| 17 | Bauer           |              | 10.510,00€ |              |
| 18 | Schmidt         |              | 11.400,00€ |              |
| 19 |                 |              |            |              |
| 20 | Größter Wert    |              | 13.350,00€ | =MAX(B6:B18) |
| 21 |                 |              |            |              |

Bild 1.4 Die Funktion Max findet den größten Umsatz

Das Ergebnis lautet in diesem Beispiel 13.350,00 Euro.

Sobald Sie die Werte in der Umsatzliste ändern und eine neue größere Zahl eingeben, ändert sich auch der Wert in der Ergebniszelle.

#### Den Text zum größten Wert finden

Sie haben den größten Wert mit der Funktion MAX gefunden. Excel zeigt Ihnen immer die Zahlenwerte an. Sie würden allerdings lieber die Namen der Personen sehen, die den größten Umsatz gemacht haben. 1. Setzen Sie den Cursor in die Zelle B20 und schreiben Sie die folgende Formel:

```
=INDEX(A6:A18;VERGLEICH(MAX(B6:B18);B6:B18;0);1)
```

2. Drücken Sie zur Bestätigung *(Strg)* + *(Umschalt)* + *(Eingabe)*.

|    | B20 • (*            | fx {=INDEX(A6:A18;VE | RGLEICH(MAX(B6: | B18);B6:B18;0);1)} |                      |
|----|---------------------|----------------------|-----------------|--------------------|----------------------|
|    | A                   | В                    | С               | D                  | E                    |
| 1  | MAX() & IND         | DEX()                |                 |                    |                      |
| 2  |                     | V I                  |                 |                    |                      |
|    | Findet den Namen de | s Kunden, der den    |                 |                    |                      |
| 3  | größten Umsatz mach | te                   |                 |                    |                      |
| 4  |                     |                      |                 |                    |                      |
| 5  | Kunde               | Umsatz               |                 |                    |                      |
| 6  | Schubert            | 10.500,00 €          |                 |                    |                      |
| 7  | Maier               | 9.450,00 €           |                 |                    |                      |
| 8  | Müller              | 10.600,00 €          |                 |                    |                      |
| 9  | Schmitz             | 10.320,00 €          |                 |                    |                      |
| 10 | Huber               | 10.250,00 €          |                 |                    |                      |
| 11 | Trulla              | 10.300,00 €          |                 |                    |                      |
| 12 | Heinz               | 12.499,00€           |                 |                    |                      |
| 13 | Metzger             | 10.250,00 €          |                 |                    |                      |
| 14 | Unger               | 13.350,00 €          |                 |                    |                      |
| 15 | Klein               | 10.400,00 €          |                 |                    |                      |
| 16 | Groß                | 10.500,00 €          |                 |                    |                      |
| 17 | Bauer               | 10.510,00 €          |                 |                    |                      |
| 18 | Schmidt             | 11.400,00€           |                 |                    |                      |
| 19 |                     |                      |                 |                    |                      |
| 20 | Größter Umsatz von  | Unger                | {=INDEX(A6:A18  | VERGLEICH(MAX(B    | 6:B18);B6:B18;0);1)} |
| 21 |                     |                      |                 |                    |                      |

**Bild 1.5** Die Funktionen MAX & INDEX & VERGLEICH finden den Namen des Kunden, der den höchsten Umsatz machte

Das Ergebnis zeigt den Namen *Unger*, weil er zurzeit den höchsten Umsatz gemacht hat. Damit die einzelnen Bestandteile dieser Funktion verständlich werden, wird sie im Folgenden beschrieben:

MAX(B6:B18)